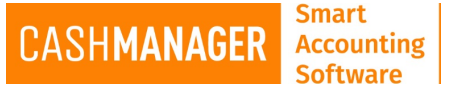

## How to Install CashManager for the first time

## **Full Installation**

- Find the file you have downloaded (You are looking for a file called CMWXXSetup.EXE XX will be the current version of CashManager)
- Double click on the file which will start the installation and select 'Run'
- Answer 'Yes' to the 'User Account Control' message:
  - Do you want to allow the following program from an unknown publisher to make changes to this computer?
- Please read this message carefully and take any action required before proceeding.

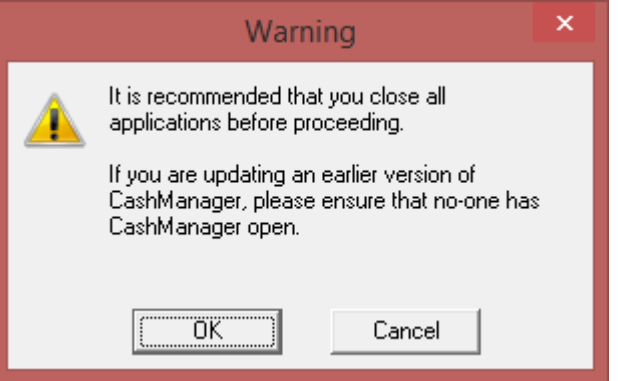

- Please read each message box as it appears.
- Accept the licence agreement after reading thoroughly
- If you have a been provided with a 'Special Version' code please use it here, or if you use a Screen Reader, please check the box required and select 'Next'
  - N.B. If you have not been provided with a special version code, or you don't use or know what a Screen Reader is – please leave these fields blank and select 'Next'.

| 编 | Special Version                                                  | × |
|---|------------------------------------------------------------------|---|
|   | If you use screen reader software, check this box.               |   |
|   | If you have been given a Special<br>Version code, enter it here. |   |
|   | Click Next to proceed.                                           |   |
|   | < <u>B</u> ack <u>N</u> ext > <u>C</u> ance                      | 9 |

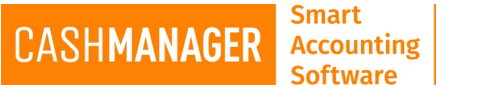

- When you are installing CashManager on a new computer or for the first time, please ensure you have the 'Install Borland Database Engine' field – at the bottom of the window – ticked.
- If you are installing CashManager on a standalone computer or a server, please select the 'Install CashManager' option.
- If you are installing CashManager on a device that is connected to a server (and the server has CashManager installed on it), please select the 'Workstation setup'.

| 遇    | Select Components                                                                                                    | ×  |
|------|----------------------------------------------------------------------------------------------------|----|
|      | Select the components to install. Click Next to continue.                                                                                                    |    |
|      | <ul> <li>Install CashManager</li> <li>Workstation setup</li> </ul>                                                                                                    |    |
|      | If you are upgrading from an earlier version of CashManager, simply choose Install CashManager.                                                                                                    | _  |
| \$\$ | The Borland Database Engine is a shared software compone<br>that provides database access to applications. If the Borland<br>Database Engine has been detected on the system, the<br>checkbox below will be empty. If you have an older version<br>loaded, or are not sure if it is version 5.01 or later you should<br>reinstall it. | nt |
|      | Install Borland Database Engine                                                                                                    |    |
|      | < <u>B</u> ack <u>N</u> ext > Cancel                                                                                                    |    |

- If you are installing CashManager on a standalone computer, then please leave the Destination folder as shown below.
- If you are installing CashManager on a server, please ensure you browse to the required drive.
  - N.B. If you have installed the 'Workstation setup', this is where you tell that device which drive on the server to find the data.

| Soltware |                                                                                                    |   |
|----------|----------------------------------------------------------------------------------------------------|---|
| l.       | Choose Destination Location                                                                                                    | × |
|          | Setup will install CashManager in the following folder.<br>To install into a different folder, click Browse, and select<br>another folder.<br>If you are upgrading from an earlier version of CashManager,<br>select the location of your existing CashManager program files. |   |
|          | Destination Folder<br>C:\CashWin B <u>r</u> owse                                                                                                    |   |
|          | < <u>B</u> ack ( <u>Next</u> > Cancel                                                                                                    |   |

Enter your company and your details here ٠

Smart

CASHMANAGER Accounting

| 编 | User Information                              | × |
|---|-----------------------------------------------|---|
|   | Next, record your name and your company name. |   |
|   | Your name                                     |   |
|   | < <u>B</u> ack <u>N</u> ext > <u>C</u> ancel  |   |

- ٠
- Select the country you wish to comply with taxation regulations o N.B. You can only have one installation of CashManager on one device.

| CASHMA | NAGER    | Accounting<br>Software |                                                                                                    |    |
|--------|----------|------------------------|----------------------------------------------------------------------------------------------------|----|
|        | <b>4</b> |                        | Country Selection                                                                                                    | ×  |
|        |          |                        | You now need to select your country.<br>The country setting is critical for CashManager, as it influence<br>the GST settings used throughout the program. | \$ |
|        | *        | *                      | <ul> <li><u>A</u>ustralia</li> <li><u>N</u>ew Zealand</li> <li>United <u>K</u>ingdom</li> <li><u>U</u>nited States</li> </ul>                             |    |
|        |          |                        | < <u>B</u> ack <u>Next&gt;</u> <u>C</u> ancel                                                                                                    |    |

• Accept the default Program Manager group

Smart

- The 'Next' button then takes you to start the installation. ٠
- Once the installation has been completed, you will receive a 'Finished' message and you • will be taken to the folder, where you can see the CashManager Icon's.
  - N.B. A shortcut will already be placed on your desktop for your convenience.
- Close this folder. •

N.B. Please ensure you keep this installation file on a separate device (for example a USB) and keep this somewhere safe in case you need to reinstall sometime in the future.

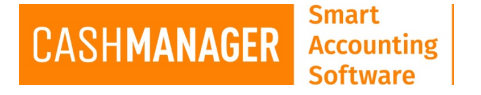

## Update Installation

- Find the file you have downloaded (You are looking for a file called CMWXXUp.EXE XX will be the current version of CashManager)
- Double click on the file which will start the installation and select 'Run'
- Answer 'Yes' to the 'User Account Control' message:
  - Do you want to allow the following program from an unknown publisher to make changes to this computer?
- Please read this message carefully and take any action required before proceeding.

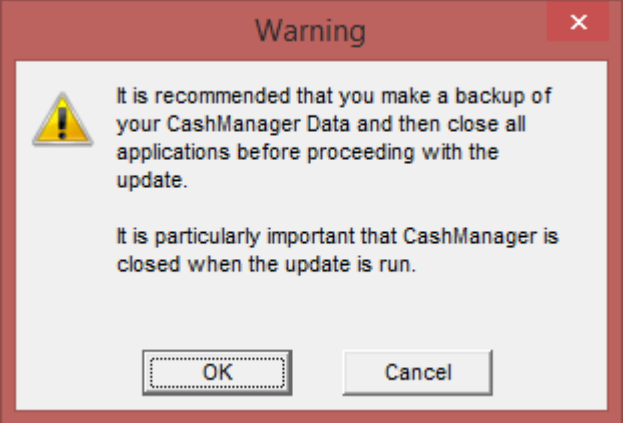

- Please read each message box as it appears.
- Accept the licence agreement after reading thoroughly
- Please ensure that you select the 'Destination Directory' where the current installation of CashManager is held.

| 4 | CashManager Installation                                                                                                    | × |
|---|----------------------------------------------------------------------------------------------------|---|
|   | Select Destination Directory<br>Please select the directory where your CashManager program<br>files are presently installed. |   |
|   | c:\CashWin<br>Browse                                                                                                    |   |
|   | < <u>B</u> ack <u>Next</u> > <u>C</u> ancel                                                                                  |   |

• When you are 'Ready to Upgrade' select the 'Next' button, and everything will be updated.

| CASHMAN | NAGER    | Accounting<br>Software |                                                                                                    |   |
|---------|----------|------------------------|----------------------------------------------------------------------------------------------------|---|
|         | <b>4</b> |                        | CashManager Upgrade                                                                                                    | × |
|         | ~ ~ ~    |                        | <b>Ready to Upgrade!</b><br>You are now ready to upgrade your CashManager.<br>Press the Next button to begin the upgrade or the Back buttor<br>to re-enter the upgrade information. | - |
|         |          |                        | < <u>B</u> ack <u>Next</u> <u>C</u> ancel                                                                                                    |   |

Smart

• Once you get the 'Installation Completed' message – CashManager has been updated, and the installation file has been closed.

| 编 | CashManager Installation                                                                                                    | × |
|---|----------------------------------------------------------------------------------------------------|---|
|   | CashManager Installation<br><b>Installation Completed!</b><br>CashManager been successfully upgraded.<br>Press the Finish button to exit this installation. |   |
|   | < <u>B</u> ack <b><u>Einish</u> <u>C</u>ancel</b>                                                                                                    |   |

N.B. Please ensure you keep this installation file on a separate device (for example a USB) and keep this somewhere safe in case you need to reinstall sometime in the future.